# OpenTech Alliance...

## OpenTech IoE: Internet of Everything

### **R22 Release Notes**

April 29, 2021

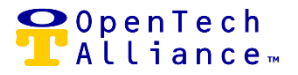

OpenTech IoE Release 22 went into production on April 29, 2021. The following platform enhancements and bug fix are included in this latest release.

#### [Epic 11904 ] – Portfolio Dashboard

The Portfolio Dashboard uses data aggregation to build graphs in real time at the *company* level based on Control Center user's role as well as selected facilities to include in the Portfolio Dashboard.

Prior to Release 22, Control Center users were limited to *facility-level* dashboards and associated metrics.

The Portfolio Dashboard includes the following metrics:

- Visits
  - Displays the total of visits.
- Unique Visits
  - Displays the total number of unique visits.
- Loitering Events
  - Displays the total number of loitering events.
- Average Length of Visit
  - Displays the average length of visits.
- Visit Count Heat Map
  - Displays the total number of visits aggregated by each hour and day of the week.
- Popular Times
  - Displays the popular times for customers against the current month or week.

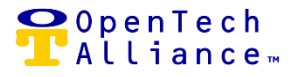

A new option is available in the Portfolio Overview section on the left Nav in title of 'Dashboard'.

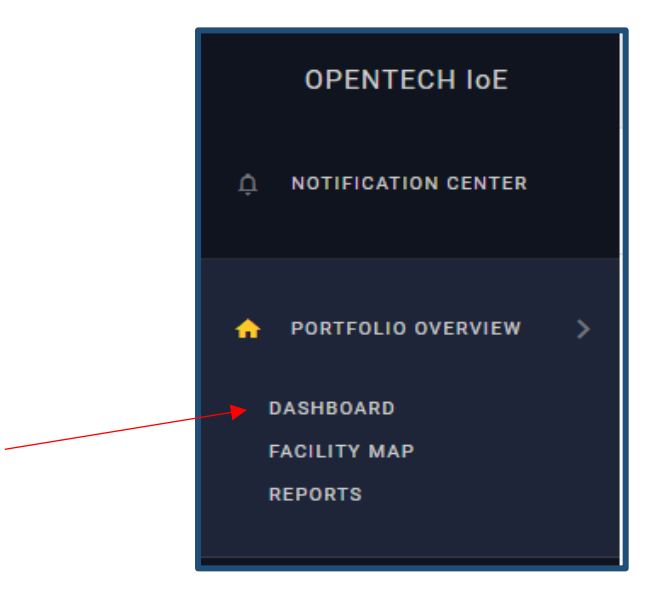

Figure 1 (Left Nav Portfolio Dashboard option)

Selecting the 'Dashboard' option will redirect Control Center user as follows depending on user's role:

- If user's access is limited to a single company, then user shall select the facilities to include in the Portfolio Dashboard.
- If user is STC Admin or Read Only Agent with access to multiple companies, then user shall select a company from the drop down list.
- Irrespective of user's role, there is no limit to the number of facilities that can be selected from the drop down list.
- If there are no facilities selected by the user, the filter defaults to ALL facilities.
- User shall select 'Visitor Types' of either Guest, Non Tenant, Tenant or ALL. The filter defaults to ALL visitor types.
- User selects 'Apply' to execute the search based on the filters.
- The number of facilities and customers associated with the company also displays on this screen.

P: 602 749 9370

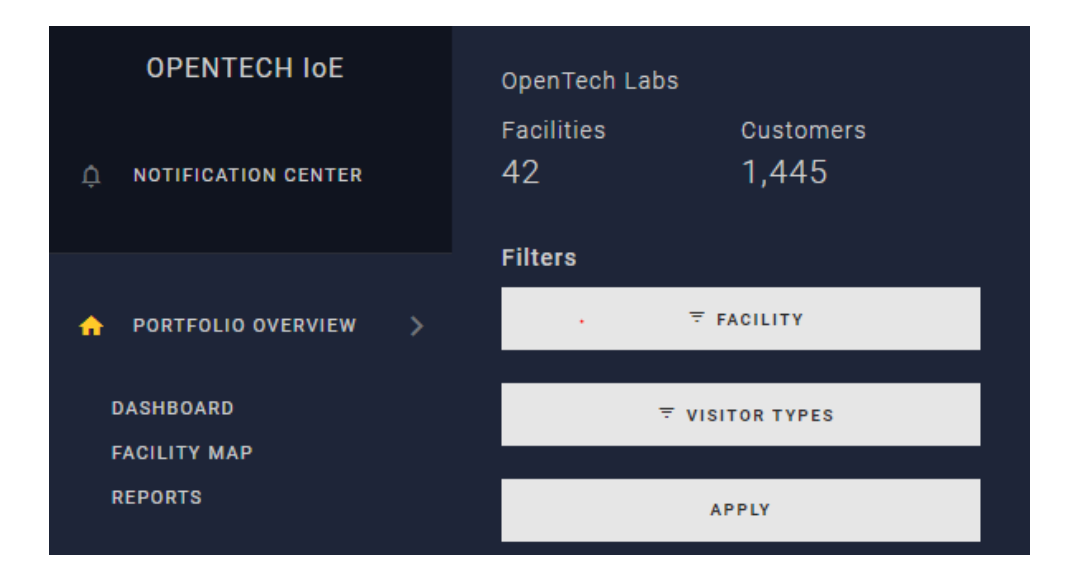

Figure 2 (Control Center user with access limited to a single company)

| OPENTECH IOE           | Company<br>OpenTech Labs         | Please select a company. |
|------------------------|----------------------------------|--------------------------|
|                        | Facilities Customers<br>43 1,445 |                          |
| 🛧 PORTFOLIO OVERVIEW 🗦 | Filters                          |                          |
| DASHBOARD              |                                  |                          |
|                        | ₹ VISITOR TYPES                  | ·                        |
| REPORTS                |                                  |                          |
|                        | APPLY                            |                          |

Figure 3 (Control Center user with access to multiple companies to select from)

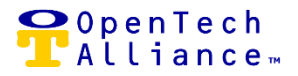

#### Visit Graph

- Displays the following metrics based on the user's selected date range for *active* visitors for a given company; i.e., a visitor that has not been deactivated.
  - Total number of visits (**Green** graph bar)
  - Total number of unique visits (Yellow graph bar)
  - Total number of loitering events (Orange graph bar)
  - Average length of visits (**Purple** graph bar)
- A *Visit* is calculated per visitor per unit; e.g., if visitor is one person with three rented units, it counts as three visits.
- A *Unique* visit is calculated by the number of unique visitors during the selected range.
- A *Loitering Event* is calculated based on visitors who remain on premise beyond the allowed length of time as per the Control Center Facility Setting (i.e., length of time after a visitor enters the property before they will automatically be removed from the property).
- Average Length of Visit is calculated based on what is considered to be a 'normal' visit with a defined entry and exit. A visit is defined as 'abnormal' if there is no defined entry and exit (e.g., visitor marked offsite, visitor tailgating). These visits are excluded from the count.
- The selected date range cannot exceed more than 366 days.
- Current month metrics are available at the END of a month; e.g., April's metrics will be accessible *after* April 30<sup>th</sup>.
- User can hover over a bar in the graph to see the total number of visits, unique visits, loitering events and average length of visit.

P: 602 749 9370

#### OpenTech IoE Release 22 Notes April 29, 2021

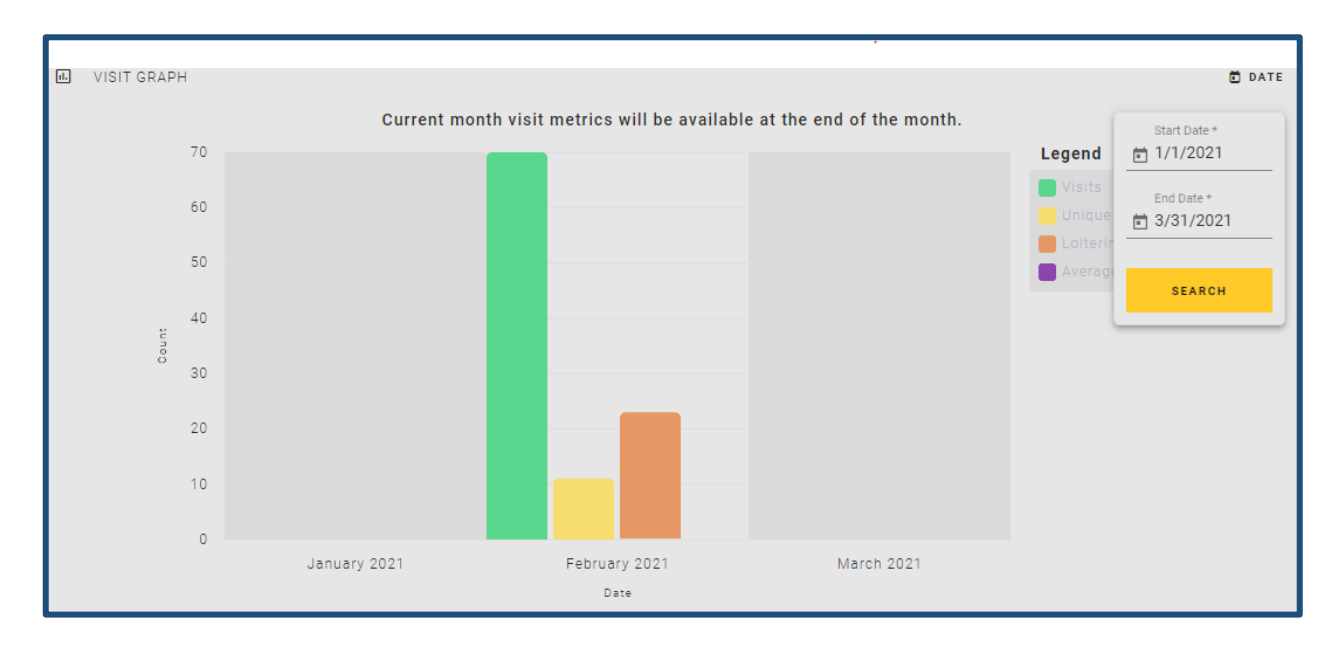

Figure 4 (Visit Graph)

#### Visit Count Heat Map

- Displays the total visit count for the selected criteria by day and time for all visitor types as well as the facilities selected.
- Grouped into cells representing data points across a 7 day x 24 hour time-period.
- Pulls in hourly aggregations 24 hours past a visit.
- The selected date range cannot span more than a calendar month.
- Allows user to easily see which days of the week and times across a given date range are the most or least popular using **blue** color shading.
- Hovering over a cell on the Heat Map shows the total visit count.

P: 602 749 9370

📿 O p e n T e c h

🕻 Alliance 🛛

#### OpenTech IoE Release 22 Notes April 29, 2021

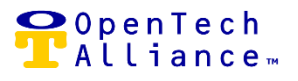

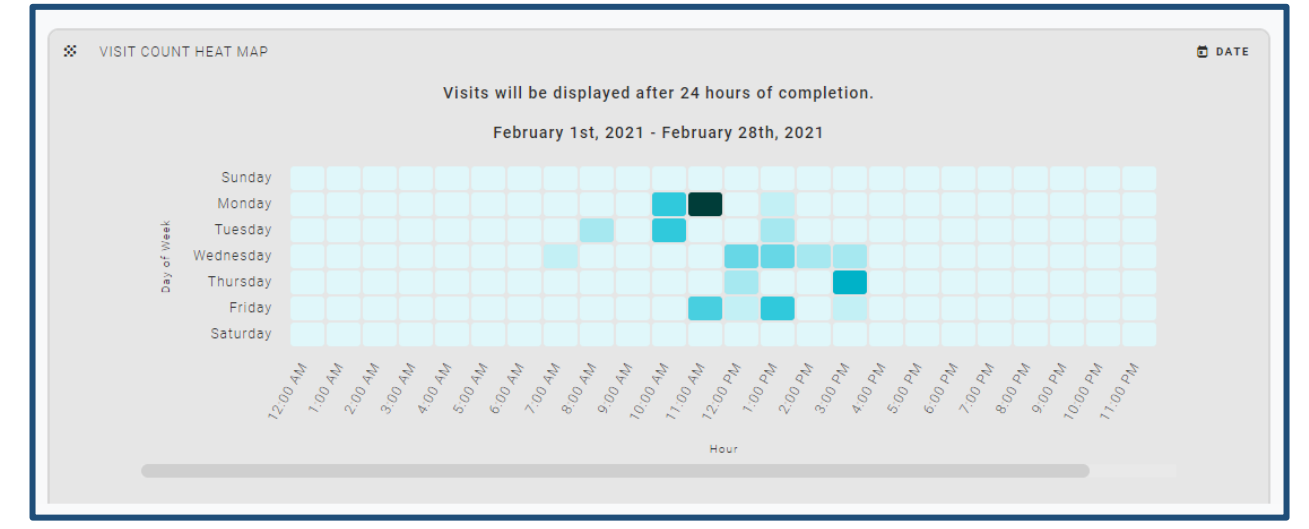

Figure 5 (Visits Heat Map)

#### **Popular Times Graph**

- Displays the average number of visits for each weekday for all selected facilities and visitor types.
- User does not select date range; the graph displays data for the past 365 days.
- User can toggle the view to see metrics based on weekly and / or monthly activity.
- Weekly Activity
  - Displays the average number of visits for each weekday across all visitor types and selected facilities from the date the system was installed and operational for the past 365 days.
  - The **pink** bar in *Figure 6* represents the current day. The **blue** bar in *Figure 6* represents the other days.
- Monthly Activity
  - Displays the average number of visits for each weekday across all visitor types and selected facilities for up to 10 years.
  - The **pink** bar in *Figure 7* represents the current month.
  - The **blue** bar in *Figure 7* represents the average number of visits since the system was installed and operational.

P: 602 749 9370

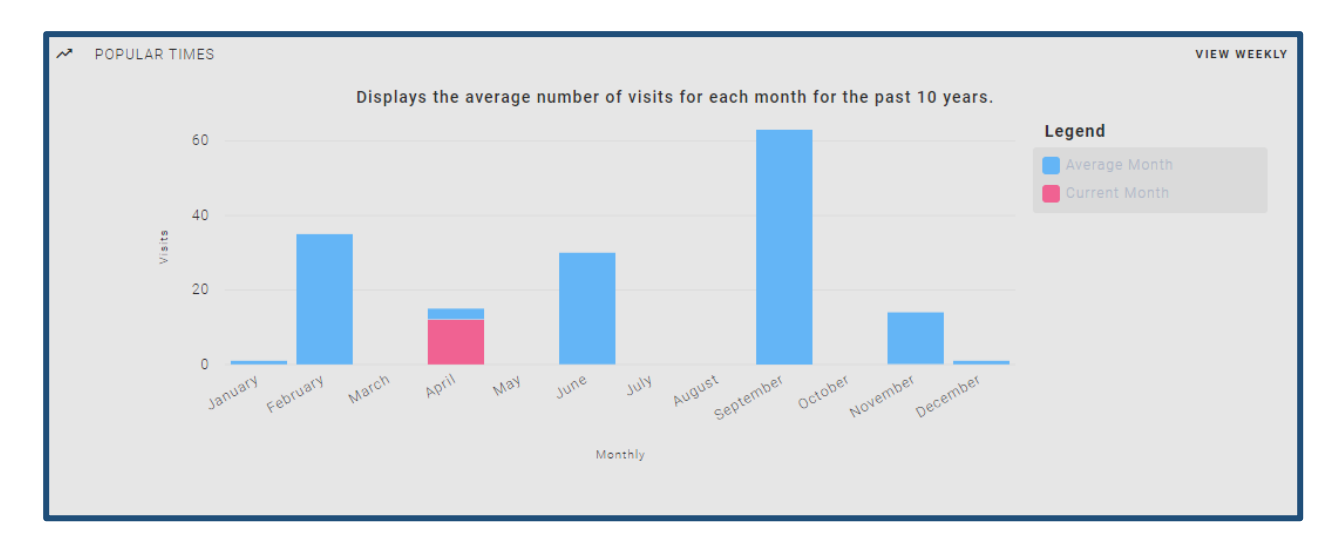

Figure 6 (Popular Times graph weekly view)

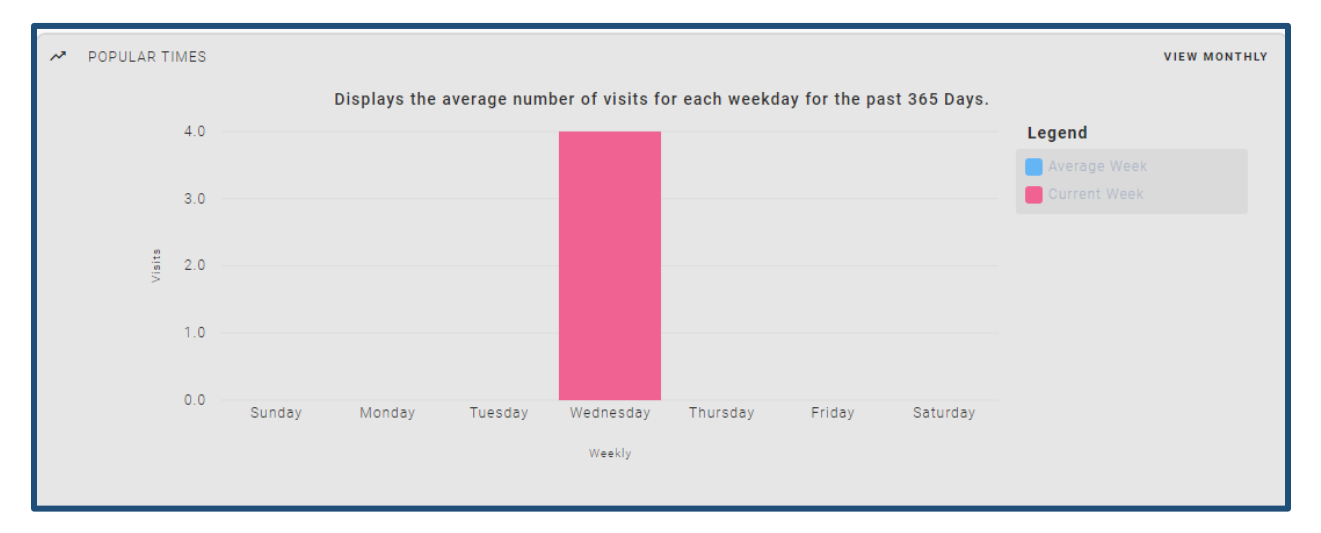

Figure 7 (Popular Times graph monthly view)

P: 602 749 9370

♀OpenTech ╹ Alliance…

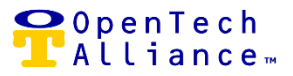

The following stories are included in the Portfolio Dashboard Epic:

- [11905] Portfolio Dashboard: Add 'Dashboard' Section to Portfolio Overview
- [11906] Portfolio Dashboard: STC Admin & 'Global' User Access Company Selection
- [11907] Portfolio Dashboard: Facility Selection
- [11953] Portfolio Dashboard: Popular Times Widget
- [11954] Portfolio Dashboard: Number of Visits
- [11985] Portfolio Dashboard: Number of Unique Visits
- [11986] Portfolio Dashboard: Time of Visit Heat Map
- [11987] Portfolio Dashboard: Average Length of Visit
- [11988] Portfolio Dashboard: Total Number of Loitering Events
- [13260] Portfolio Dashboard: Account Visitor Count
- [13943] Portfolio Dashboard: Add Tool Tips

#### [Feature 11513] – PMS Visitors

• The PMS Visitors List View has been expanded to allow for a bulk delete of visitors. Previously, authorized Control Center users could only remove one visitor at a time.

| 22 PMS VISITORS                                                                                    |                        |                |              |      |               |                       |  |  |  |
|----------------------------------------------------------------------------------------------------|------------------------|----------------|--------------|------|---------------|-----------------------|--|--|--|
| Warning<br>Visitor removal should only be used on records that are presumably orphaned by the PMS. |                        |                |              |      |               |                       |  |  |  |
| Q, Filter                                                                                          |                        |                |              | ×    | ₹ UNIT STATUS | ₹ DATE CREATED DELETE |  |  |  |
| SELECT 13 =<br>1 SELECTED                                                                          | DATE CREATED           | NAME           | VISITOR TYPE | UNIT | UNIT STATUS   | ACTIONS               |  |  |  |
|                                                                                                    | 11/19/2019, 3:23:34 PM | Suzi Oregano   | Visitor      |      |               | ACTIONE 👻             |  |  |  |
|                                                                                                    | 11/19/2019, 4:43:52 PM | Matt Ocello    | Tenant       | 18   | Rented        | DELETE VISITOR        |  |  |  |
|                                                                                                    | 11/26/2019, 3:58:24 PM | Heather Ocello | Tenant       | 06   | Rented        | CANCEL                |  |  |  |
|                                                                                                    | 3/5/2020, 9:03:45 AM   | Freddy Boxer   | Tenant       | 02   | Rented        | ACTIONS 🔻             |  |  |  |

Figure 8 (PMS Visitors Delete Visitor)

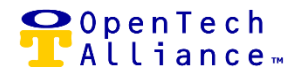

#### [Feature 11937] – PMS Units

- The Facility => Visitors option on the Control Center left Nav has been expanded to include both Visitors *AND* Units.
- When user selects the 'Visitors & Units' option, they now have the ability to see a list view of PMS Units by ascending / descending sort or by applying a filter:
  - Date Created Allows for input of a custom date range
  - o Unit Name
  - Unit Status Allows for selection of Delinquent, Rented, Vacant or ALL
  - o Tenant Name
  - o Guest Count

| VISITORS & UNITS                | VISITORS & UNITS   STAGING SUZI 0 |           |                                   |             |                      |              |                          |  |  |
|---------------------------------|-----------------------------------|-----------|-----------------------------------|-------------|----------------------|--------------|--------------------------|--|--|
| ≗ NON-TENANTS<br>♣ PMS VISITORS | PMS UNITS                         |           |                                   |             |                      |              |                          |  |  |
| E PMS UNITS                     | Q, Filter X                       |           |                                   |             | <b>⊽</b> UNIT STATUS |              | ₹ DATE CREATED           |  |  |
|                                 | DATE CREATED 个                    | UNIT NAME | UNIT STATUS                       | TENANT NAME |                      | Start Date * | Start Time *<br>12:00 AM |  |  |
|                                 | 4/21/2021, 2:43:10 PM             | 61        | Rented                            | Jimm Jones  |                      | ti 4/25/2021 | 11:59 PM                 |  |  |
|                                 | 4/23/2021, 1:16:07 PM             | Z12       | Vacant                            |             |                      | APPLY        |                          |  |  |
|                                 | 4/23/2021, 1:18:51 PM             | \$0080    | Vacant                            |             |                      |              | CLEAR                    |  |  |
|                                 | 10                                |           | DISPLAYING RESULTS<br>1 to 3 of 3 |             |                      | < < P        | age 1 of 1 > >           |  |  |

Figure 8 (PMS Units List View)

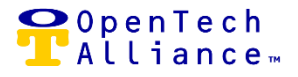

The following OpenTech IoE issue was resolved in Release 22:

[12292] - A deployment should be transparent to Control Center users. However, if a user was active in the Control Center during a release, they may *need to refresh their browser or logout and log back into the Control Center to pull down the latest changes following a new release.* 

#### **OpenTech Support**

The OpenTech IoE / CIA team is available to address any questions:

• (602) 773-1700 (Option 1) or via email at <u>ioesupport@opentechalliance.com</u>